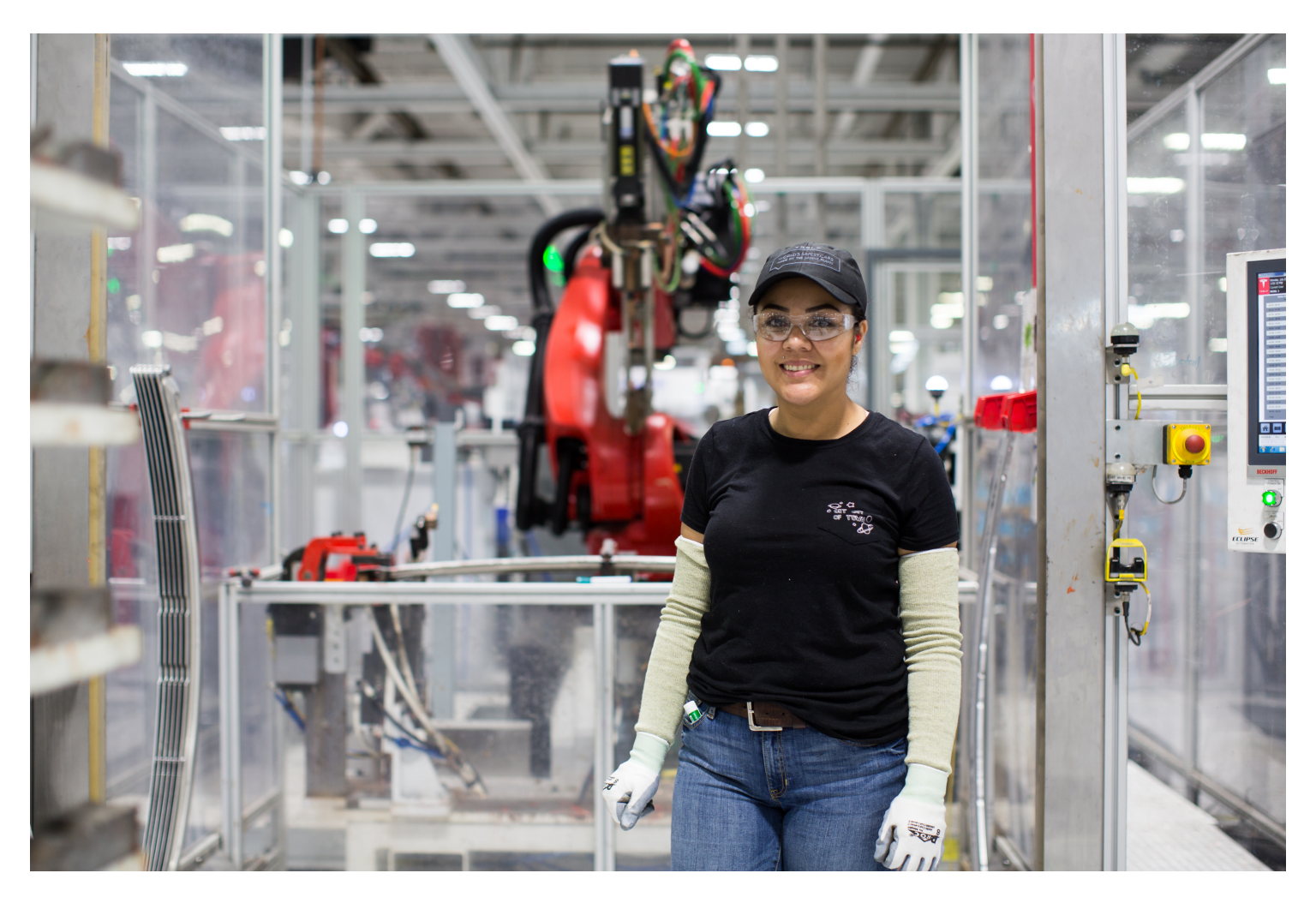

## **Apply Online Via Smartphone**

ts.la/MaterialHandlerFremont

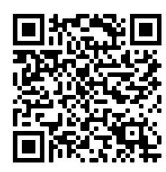

1. Click "Copy and Paste Resume" - Input your name in the open field then select continue. \*We Will Request Resumes Later\*

2. Complete Required Fields Only: Name, Phone, Email, & Education Level.

3. Once complete, email ProductionHiring@tesla.com to confirm

Questions? Find a Recruiter

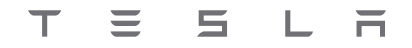